# Fileservice - Konfigurationsanleitung für Windows 10/11

### Einrichten eines Netzlaufwerkes

Zuerst starten Sie von der Taskleiste mit einem Mausklick den Dateimanager ("Explorer").

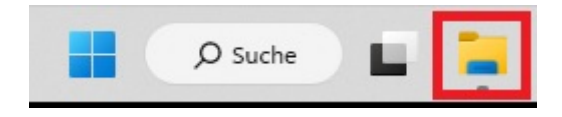

Auf der linken Seite im Explorer-Fenster finden Sie die Ordner-Struktur des Benutzers, und mit einem rechten Mausklick auf den Eintrag *"Dieser PC"* klicken Sie im sich öffnenden Auswahlmenü auf *"Netzlaufwerk verbinden"*. Bei Windows 11 klicken Sie auf Mehr …> Netzlaufwerk zuordnen.

#### Windows10

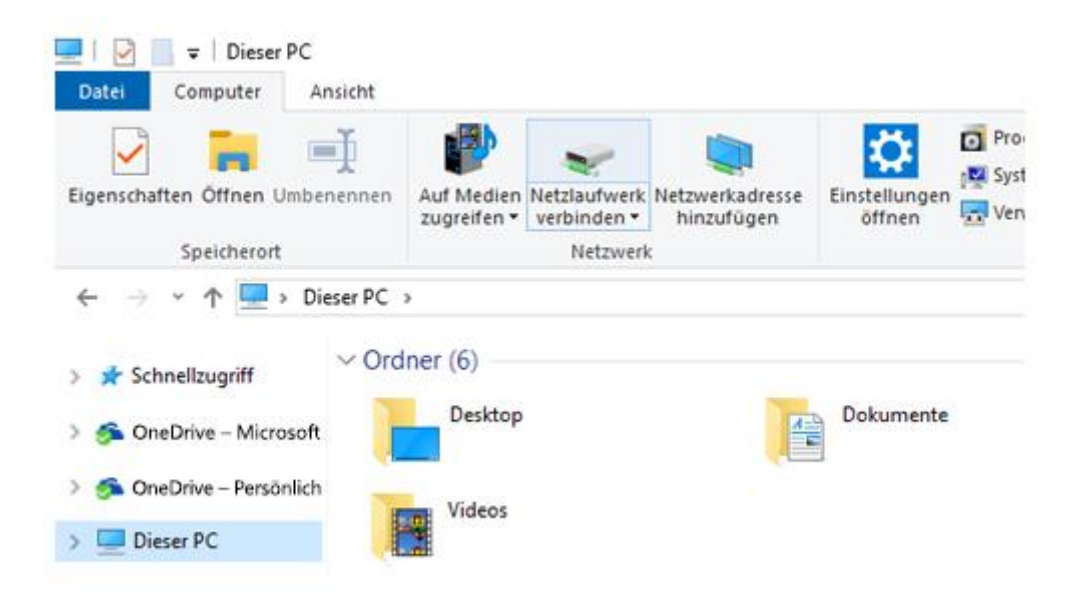

Windows 11

| Dieser PC                                   |                                |     |                              |
|---------------------------------------------|--------------------------------|-----|------------------------------|
| 🕙 Neu 🖌 岁                                   | 0 6 8 8                        | 1   | 🗸 Sortieren ~ 8= Ansicht ~ 💽 |
| $\leftrightarrow \rightarrow \sim \uparrow$ | Dieser PC >                    | v c | 👳 Netzwerkadresse hinzufügen |
|                                             |                                |     | 😒 Netzlaufwerk zuweisen      |
| V 🔶 Schnellzugriff                          | <ul> <li>Ordner (6)</li> </ul> |     | 😵 Netzlaufwerk trennen       |
| ✓ Downloads ★                               | Desktop                        |     | Alles auswählen              |
| Dokumente 📌                                 | Augite                         |     | 98 Nichts auswählen          |

Tragen Sie im sich öffnenden Fenster die genaue Bezeichnung des Netzlaufwerks (den "Freigabe-Namen") ein.

🔶 Netzlaufwerk verbinden

### Welcher Netzwerkordner soll zugeordnet werden?

Bestimmen Sie den Laufwerkbuchstaben für die Verbindung und den Ordner, mit dem die Verbindung hergestellt werden soll:  $\times$ 

| Laufwerk: | Y: ~                                                                                       |
|-----------|--------------------------------------------------------------------------------------------|
| Ordner:   | \\fs-4.uni-due.de\repo ∽ <u>D</u> urchsuchen                                               |
|           | Beispiel: \\Server\Freigabe                                                                |
|           | Verbindung bei <u>A</u> nmeldung wiederherstellen                                          |
|           | Verbindung mit anderen An <u>m</u> eldeinformationen herstellen                            |
|           | Verbindung mit einer Website herstellen, auf der Sie Dokumente und Bilder speichern können |
|           |                                                                                            |
|           |                                                                                            |
|           |                                                                                            |

Außerdem können Sie im Kästchen darunter wählen, ob das Netzlaufwerk künftig bei jedem Login automatisch verbunden werden soll.

Eertig stellen

Abbrechen

Im Feld *"Laufwerk"* erscheint automatisch ein freier Laufwerksbuchstabe, der bei Nichtgefallen aber auch beliebig geändert werden kann.

Danach werden in einem weiteren Fenster die Authentifizierungsdaten (Unikennung und Passwort) abgefragt.

| Windows-Sicherheit                                               | ×                                                         |  |  |  |  |
|------------------------------------------------------------------|-----------------------------------------------------------|--|--|--|--|
| Netzwerkanmeldeinformationen eingeben                            |                                                           |  |  |  |  |
| Geben Sie Ihre Anmeldeinformat<br>mit folgendem Netzwerk herzust | tionen ein, um eine Verbindung<br>tellen: fs-4.uni-due.de |  |  |  |  |
| abc1234@uni-due.de                                               |                                                           |  |  |  |  |
| Kennwort                                                         |                                                           |  |  |  |  |
| Domäne: uni-due.de                                               |                                                           |  |  |  |  |
| Anmeldedaten speichern                                           |                                                           |  |  |  |  |
|                                                                  |                                                           |  |  |  |  |
| ОК                                                               | Abbrechen                                                 |  |  |  |  |
|                                                                  |                                                           |  |  |  |  |

Sollte Ihr Rechner Mitglied der zentralen Windows-Domäne sein, dann reicht die Benutzerkennung allein (ohne nachgestelltes <u>"@uni-due.de"</u>).

Im Explorer-Fenster wird nun auf der linken Seite mit der Ordner-Struktur das Netzlaufwerk zusätzlich angezeigt, und im rechten Teil sehen Sie die Daten auf dem Netzlaufwerk.

|   | Dieser P   | с                          |  |
|---|------------|----------------------------|--|
|   | 3D-Objekte |                            |  |
|   | Bilder     |                            |  |
|   | Desktop    |                            |  |
|   | Dokumente  |                            |  |
| ₽ | Downloads  |                            |  |
| 1 | Musik      |                            |  |
| - | Videos     |                            |  |
|   | Lokale     | r Datenträger (C:)         |  |
| - | test       | (\\sysman.uni-due.de) (V:) |  |
| - | repo       | (\\fs-4.uni-due.de) (W:)   |  |
| - | abc123     | 4 (\\fs-2.uni-due.de) (Z:) |  |

## Versehentlich gelöschte Daten wiederherstellen

Unsere Netzlaufwerke auf Basis von NetApp-Fileservern verfügen über versteckte, sog. Snapshot-Verzeichnisse ("~snapshot"), in denen der Datenbestand Ihres Netzlaufwerkes zu finden ist, wie er zum Zeitpunkt eines "Snapshots" (Momentaufnahme) war.

Diese Snapshots reichen bis zu 5 Wochen in die Vergangenheit und sind nicht veränderbar.

Um versehentlich gelöschte Daten, oder Daten, die später verändert wurden, wiederherzustellen, klicken Sie mit der rechten Maustaste im Explorer-Fenster auf das Netzlaufwerk und wählen im Auswahl-Menü "Vorgängerversionen wiederherstellen":

| 9 | Öffnen                              |
|---|-------------------------------------|
| ŕ | In neuem Fenster öffnen             |
| ā | An Schnellzugriff anbeften          |
| Æ | Mit Microsoft Defender überprüfen   |
| ľ | Vorgängerversionen wiederherstellen |
|   | lmmer offline verfügbar             |
|   | An "Start" anheften                 |
|   | Trennen                             |
| _ | Kopieren                            |
|   | Verknüpfung erstellen               |
|   | Umbenennen                          |

Im sich öffnenden Fenster wählen Sie den Reiter "Vorgängerversionen" und erhalten eine Liste von vorhandenen Sicherungen, die mit Datumsangabe versehen sind.

| 👃 Eigenschaften von |                                                                                                    | (\\fs-10.uni-due.de) X |                                |                     |  |  |  |
|---------------------|----------------------------------------------------------------------------------------------------|------------------------|--------------------------------|---------------------|--|--|--|
| Allgemein           | Netzwerk                                                                                           | Sicherheit             | Vorgängerversionen             | Anpassen            |  |  |  |
| Ð                   | Vorherige Versionen stammen aus dem<br>Dateiversionsverlauf oder von<br>Wiederherstellungspunkten. |                        |                                |                     |  |  |  |
| <u>O</u> rdnerve    | rsionen:                                                                                           |                        |                                |                     |  |  |  |
| Nam                 | ie                                                                                                 |                        | Änderungsdatum                 | ^                   |  |  |  |
| -                   |                                                                                                    |                        | 03.02.2023 00:10               |                     |  |  |  |
| •                   |                                                                                                    |                        | 02.02.2023 00:10               |                     |  |  |  |
| Ð                   |                                                                                                    |                        | 01.02.2023 00:10               |                     |  |  |  |
| √ Vor               | langer Z                                                                                           |                        |                                |                     |  |  |  |
|                     |                                                                                                    |                        | 04.12.2022 00:15               |                     |  |  |  |
|                     |                                                                                                    |                        | 27.11.2022 00:15               |                     |  |  |  |
| -                   |                                                                                                    |                        | 20.11.2022 00:15               |                     |  |  |  |
| •                   |                                                                                                    |                        | 13.11.2022 00:15               |                     |  |  |  |
| -                   |                                                                                                    |                        | 06.11.2022 00:15               |                     |  |  |  |
| Ð                   |                                                                                                    |                        | 01.10.2022 02:30               | ~                   |  |  |  |
| <                   |                                                                                                    |                        |                                | >                   |  |  |  |
|                     |                                                                                                    |                        | Ö <u>f</u> fnen <b> </b> ▼ ede | e <u>r</u> herstell |  |  |  |
|                     | [                                                                                                  | OK                     | Abbrechen                      | Ü <u>b</u> ernehmen |  |  |  |

Daraus wählen Sie dann die Sicherung mit einem Datum aus, zu dem die evtl. gelöschte Datei noch vorhanden war.